# Ćwiczenie 2

## Stany nieustalone = Analiza w czasie

| Ceownik 60 x 40 x 1000 mm (ścianka 5 mm)                           | Materiał:                       |   |
|--------------------------------------------------------------------|---------------------------------|---|
|                                                                    | stal E=200 GPa, ni=0.3,         |   |
| Belka wspornikowa z <u>Ćwiczenia 1 (analiza modalna):</u>          | $r_{0} = 8000 \text{ kg/m}^{3}$ |   |
| Utwierdzenie w lewym końcu Obciążenie stałe F=500N, nagle          | tłumienie 5% krytycznego        |   |
| przyłożone na swobodnym końcu na czas 0.3 s, a potem zdjęte na 0,2 |                                 |   |
| S.                                                                 |                                 |   |
| h h                                                                | y<br>                           | د |

5

60

A=0.65·10<sup>-3</sup>m<sup>2</sup>, h=13.27mm

10

J=J<sub>n</sub>=1.0097 10<sup>-7</sup>m<sup>4</sup>

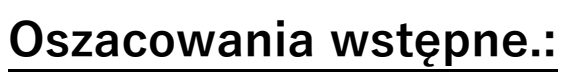

**1.Tłumienie**: Z Ćwiczenia 1 wiemy: Pierwsza częstość własna – ok. 230 rad/s (35 Hz) Czyli okres drgań - ok. 0.03 sek

<u>**Tłumienie modalne**</u> jest skutecznym i wygodnym rozwiązaniem w sytuacji, gdy pomiary (lub założenia) określają udział tłumienia w poszczególnych postaciach własnych. Jest niezwykle korzystne (efektywne) w przypadkach, gdy analiza jest przeprowadzona metodą superpozycji modalnej.

<u>Tłumienie proporcjonalne (Rayleigha)</u> – najpowszechniej stosowanym modelem wyznaczania współczynnika tłumienia w tłumieniu wiskotycznym jest przyjęcie schematu, który postuluje przyjęcie macierzy tłumienia C jako zależnej od macierzy masowej M oraz macierzy sztywności K, czyli w postaci:  $C = \alpha M + \beta K$  (2.36)

Z modelu tłumienia Rayleigha, zakładając  $\gamma$ =5%, istnienie tłumienia sztywnościowego i brak tłumienia masowego (czyli  $\alpha$  = 0):

 $\begin{cases} \alpha + \beta \omega_i^2 = 2\gamma_i \omega_i \\ \alpha + \beta \omega_j^2 = 2\gamma_j \omega_j \end{cases}$ 

0.08

Mamy :  $0+\beta x^{230} = 2 \times 0.05$ Czyli dla MES: **BETA = 0.000435 ALFA = 0** 

- 2. Czas analizy, podział na części i dobór kroków całkowania.
  - a. Pierwszy krok obciążenie 500 N (4 siły po 125 N).
    Czas działania 0.3 sek, czyli ok. 10 okresów drgań.
    Przyjmujemy 150 kroków (czyli 15 kroków na okres.)
  - b. Drugi krok zdjęcie obciążenia.
     Liczymy dodatkowe 0.2 sek (do czasu 0.5 sek). Przyjmujemy 25 kroków, czyli bardzo GRUBO… (mamy nieco ponad 6 okresów i tylko 25 kroków).

### Kroki w programie ANSYS, cd Ćwiczenia 1:

#### Solution:

- 3. Otworzyć bazę z **Ćwiczenia\_1**. Ustawienie nowego typu analizy *Analysis Type* 
  - a. *New Analysis (Transient* a następnie *Full)*
- 4. Pierwszy krok obciążenia czas, kroki, tłumienie i obciążenie
  - a. Ustawienia kontrolne (*Analysis Type Solu Controls*) do 0.3 s w 150 krokach, obciążenie stałymi siłami, razem 500N w dół
    - i. w zakładce BASIC: *Time at end= 0.3 s, Number of substeps = 150*
    - ii. w zakładce TRANSIENT *Stepped Loading oraz tłumienie BETA = 0.000435*
  - b. Przyłożone obciążenie (*Define Loads*-Apply-Structural-Force)
    - i. w 4 punktach na końcu (np. w Keypoints) FY=-125N
  - c. zapisanie szczegółów tego kroku (LoadStep Options Output Controls) ostrożnie !!
    - i. zapis we wszystkich podkrokach (*Solu Printout Every Substep*)
    - ii. zapis LoadStep: Write LS file (nadać nr 1)
- 5. Kolejny krok obciążenia czas, kroki, tłumienie i obciążenie ( i w pętli <mark>ewentualne</mark> dalsze kroki)
  - a. Ustawienia kontrolne (*Solu Controls*) do 0.5 s w 25 krokach, **obciążenie zdjęte**.
    - i. w zakładce BASIC: *Time at end= 0.3 s, Number of substeps = 25*
    - ii. w zakładce TRANSIENT b/z *Stepped Loading oraz tłumienie BETA = 0.000435*
  - b. Usuniete obciążenie (Define Loads-DELETE-Structural-Force)
    - i. Najlepiej we wszystkich KeyPoints
  - c. zapisanie szczegółów tego kroku (LoadStep Options Output Controls) ostrożnie !!
    - i. zapis we wszystkich podkrokach (*Solu Printout Every Substep*)
    - ii. zapis LoadStep: Write LS file (nadać nr 2)
- 6. Uruchomienie obliczeń kroków 1 | 2
  - a. **Solve** From LS Files (*Starting 1, Ending 2*)

#### Wizualizacja wyników

- 7. **TimeHistory Postprocessing** (i dalej np. poprzez ikony)
  - a. 1sza ikona (plusik) wybór punktu i składowej fizycznej do wykresu
  - b. 3cia ikona wykonaj wykres
  - c. 4ta ikona listowanie wyników wybranej wielkości
- 8. Kontrola wykresu : Plot Controls Style Graphs
  - a. znaczniki na krzywej (Modify Curves), zakres i typ osi (Aaxis), siatka (Grid)
  - b. tło na biało Plot Controls Style Colours Reverse Video

### Ilustracja wyników:

- 1. Tabela przemieszczeń końca belki (wybrany punkt)
- 2. Zrzuty deformacji kilku kroków drgań (wybrać chwilę czasu)
- 3. Dla kilku chwil mapy PRZEMIESZCZEŃ (dla charakterystycznej składowej przemieszczenia)

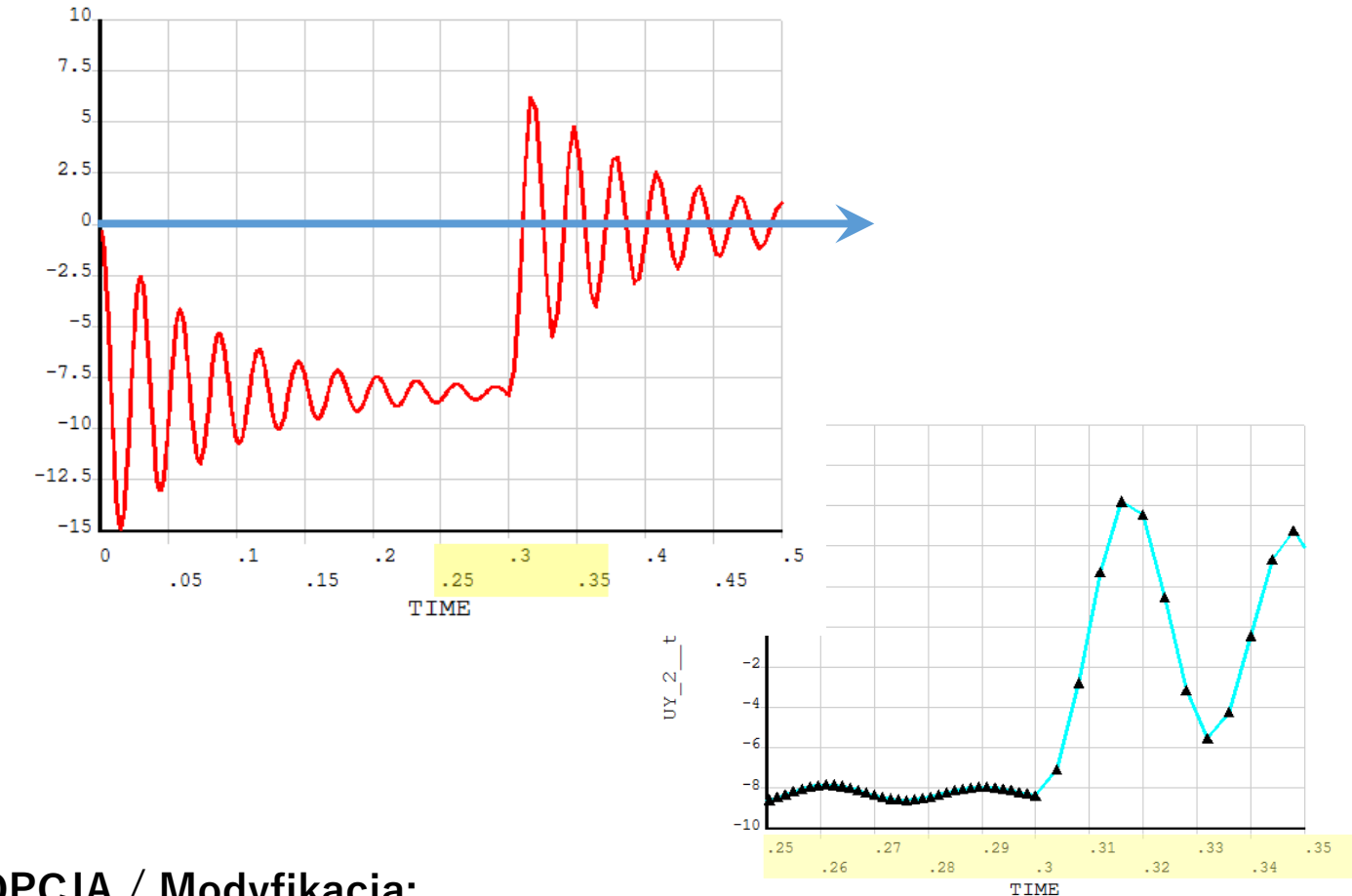

## **OPCJA / Modyfikacja:**

Modyfikacja obciążenia – wytłumienie i porównanie ze statyką

 $\xi = \frac{\delta}{\sqrt{(2\pi)^2 + \delta^2}} \stackrel{dla \,\delta^2 \to 0}{\cong} \frac{\delta}{2\pi}$ 

gdzie:  $\delta = \ln (A_i / A_{i+1})$  - logarytmiczny dekrement tłumienia.